## **Technical Analysis Filtering options**

help.fracttal.com/hc/en-us/articles/25022233848589-Technical-Analysis-Filtering-options

The **Technical Analysis** module in Fracttal allows users to visualize and interpret key data for maintenance management. This article will explain how to use these filters efficiently.

When accessing **Technical Analysis > Analysis Tasks**, locate the **"Creation Date"** filter in the upper right corner of the screen.

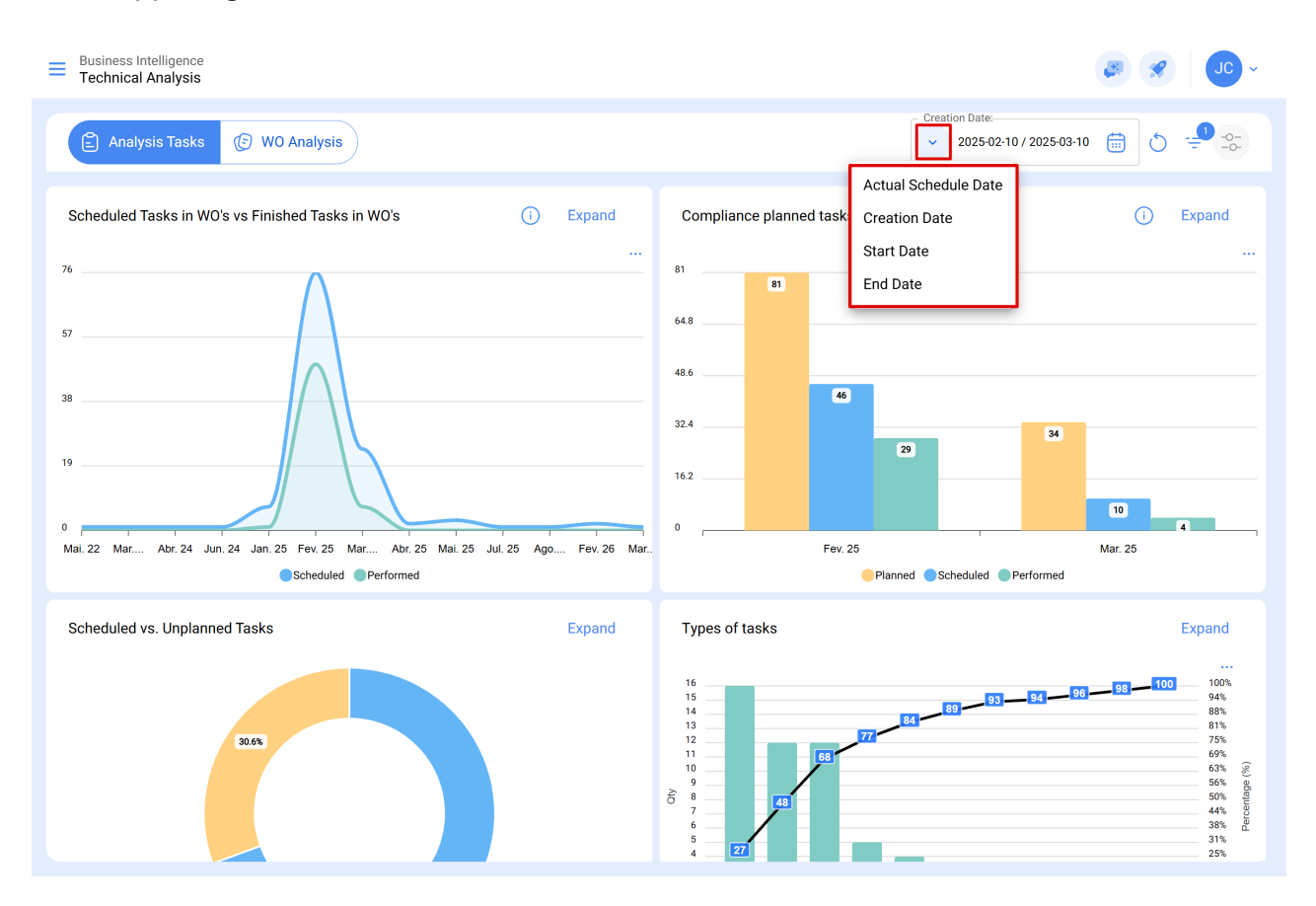

This is the main filter for customizing the analysis period of your data. Additionally, within the same icon, you can switch between other filtering options such as **Actual Scheduled Date, Creation Date, Start Date,** and **End Date**, allowing for a more detailed customization according to your analysis needs.

## **Preset Options**

Clicking on the calendar icon will display a list of preset date ranges:

| Eusiness Intelligence<br>Technical Analysis                                                                                                    | ~ OL 📎 👟                                                                                                    |  |
|----------------------------------------------------------------------------------------------------|----------------------------------------------------------------------------------------------------|--|
| Analysis Tasks 🕼 WO Analysis                                                                                                    | Creation Date:<br>2025-02-10 / 2025-03-10<br>Today                                                                         |  |
| Scheduled Tasks in WO's vs Finished Tasks in WO's  Expand  Formula  Formula | Compliance planned tasks<br>81<br>81<br>64.8<br>48.6<br>46.<br>32.4<br>16.2<br>9<br>10<br>10<br>10<br>10<br>10<br>10<br>10 |  |
| Mai. 22 Mar, Abr. 24 Jun. 24 Jan. 25 Fev. 25 Mar Abr. 25 Mai. 25 Jul. 25 Ago Fev. 26 Mar.<br>Scheduled Performed                                                                                                    | Fev. 25 Mar. 25<br>Planned Scheduled Performed                                                                             |  |
| Scheduled vs. Unplanned Tasks Expand                                                                                                    | Types of tasks Expand                                                                                                    |  |

By selecting the **'Date Range'** option, a calendar will appear, allowing you to define a specific period for data analysis.

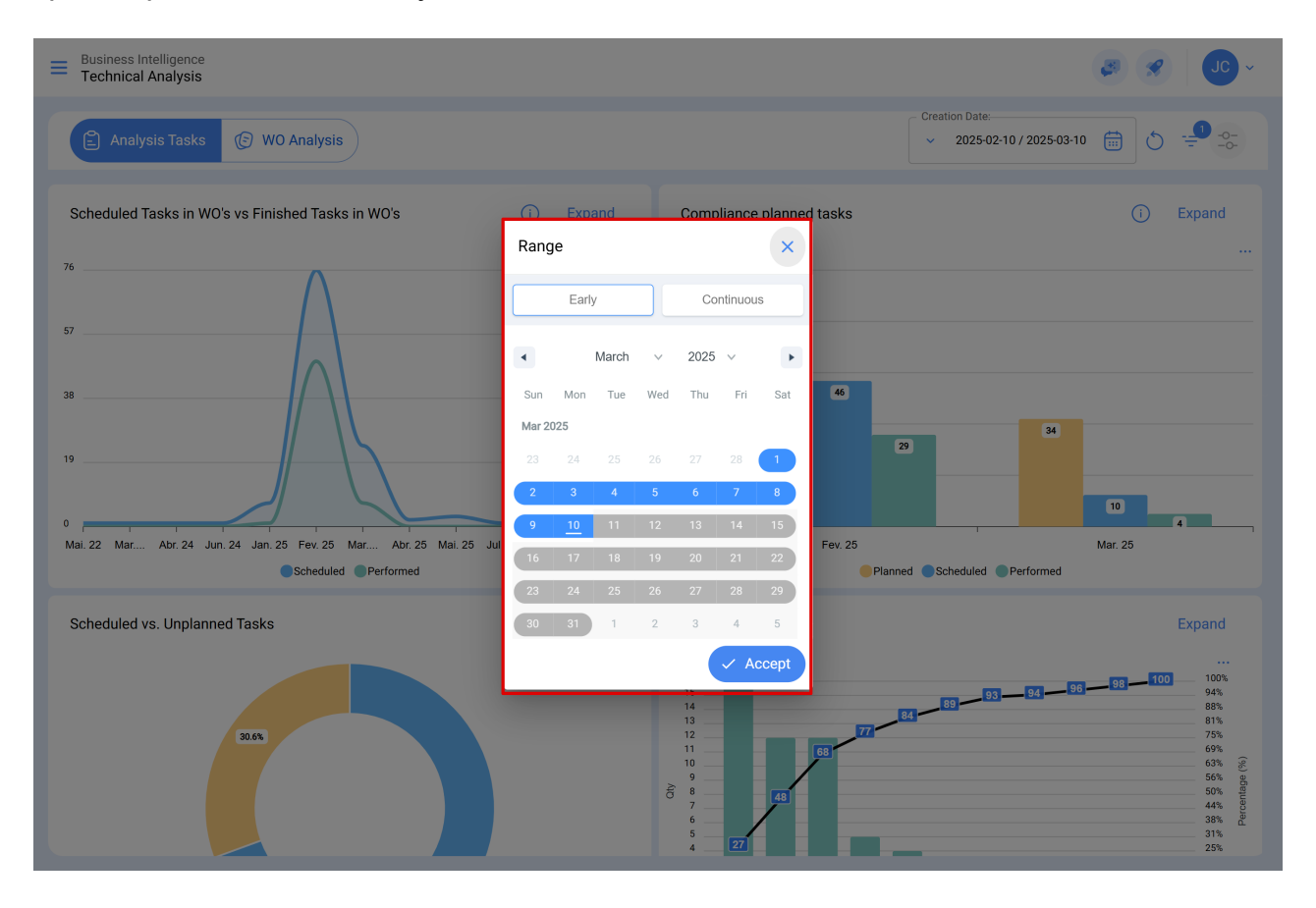

## **Advanced Filters**

These filters enable more specific searches based on parameters associated with the following aspects of the platform:

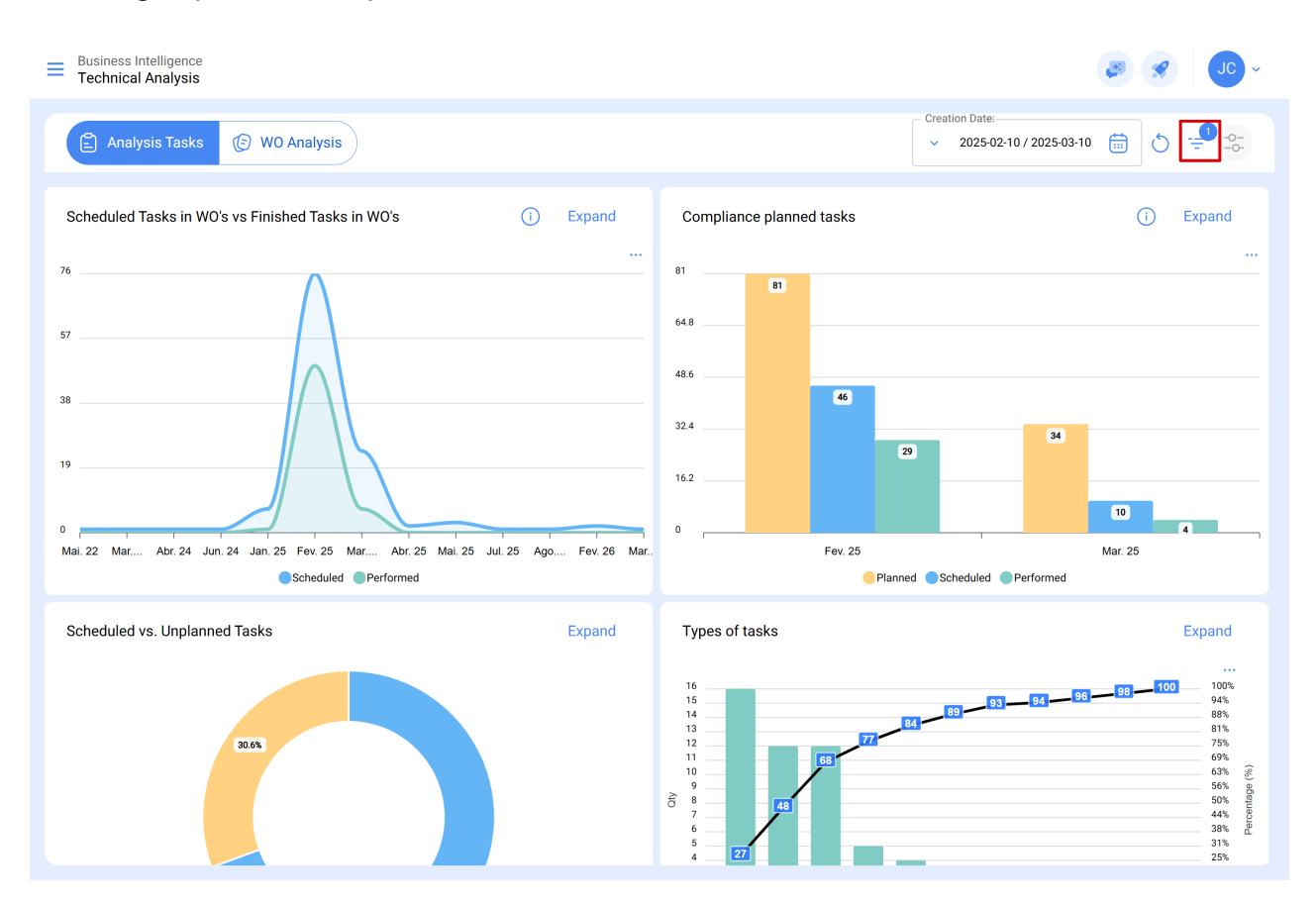

- **Asset**: Allows searches based on general asset information such as asset type, location, description, code, and more.
- Work Manegement: Enables advanced searches based on task-related parameters, such as dates, task types, classifications, and more.
- Work Orders (WOS): Allows advanced searches based on work order parameters such as WO ID, status, percentage of completion, and more.

| Business Intelligence<br>Technical Analysis                                                                    |                                                                             | ← Filter       |                 |
|----------------------------------------------------------------------------------------------------|-----------------------------------------------------------------------------|----------------|-----------------|
| Analysis Tasks 🕼 WO Analysis                                                                                   |                                                                             | ASSET WORK MAN | AAGEMENT WOS    |
| Scheduled Tasks in WO's vs Finished Tasks in WO's                                                              | Compliance planned ta                                                       | Location       | ~               |
| 76                                                                                                    | 81                                                                          | Asset Type     |                 |
| 57                                                                                                    | 48.6                                                                        | Code           |                 |
| 38                                                                                                    | 32.4                                                                        | Description    |                 |
| 19                                                                                                    | 16.2                                                                        | Cost center    |                 |
| Mai. 22 Mar Abr. 24 Jun. 24 Jan. 25 Fev. 25 Mar Abr. 25 Mai. 25 Jul. 25 Ago Fev. 26 Mar<br>Scheduled Performed | 0F                                                                          | Custom Forms   |                 |
| Scheduled vs. Unplanned Tasks Expand                                                                           | Types of tasks                                                              |                |                 |
| 30.6%                                                                                                    | 10<br>13<br>14<br>13<br>12<br>11<br>10<br>9<br>9<br>44<br>6<br>5<br>4<br>27 | Clear Filters  | - Apply Filters |